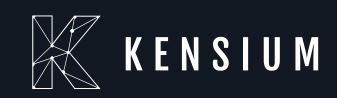

# [Release Notes]

### [Kensium WMS]

By: Documentation Team

11/22/2024

Version 8.23.0

(877) 536-7486

info@kensium.com

kensium.com

# **Table of Contents**

| Release Note Information                                                          |
|-----------------------------------------------------------------------------------|
| Acknowledgements                                                                  |
| Notice                                                                            |
| Version History                                                                   |
| New Features and Enhancements                                                     |
| Optimized the space for the Location list in Fusion Warehouse Preferences screen4 |
| New Screen introduced Fusion Error Log6                                           |
| Alternate ID Description field from Allocations screen is ReadOnly8               |
| SelfPack logic added to Quick Pack9                                               |
| Fusion-Customized Shipment Summary screen removed9                                |
| Advanced Allocations introduced Pallets from Pallet Stock Checkbox                |
| Master Pack Generic Box checkbox added to Fusion Boxes screen                     |
| New GI to show Empty Locations                                                    |
| Installation Changes                                                              |
| UI Changes 17                                                                     |
| Known Bugs and Issues                                                             |

# **Release Note Information**

| Software Name                                   | Kensium WMS                                                                    |
|-------------------------------------------------|--------------------------------------------------------------------------------|
| Version Number                                  | 8.23.0                                                                         |
| Release Type (Initial/Minor/Intermediate/Major) | Intermediate                                                                   |
| Compatible Acumatica Editions                   | Retail-Commerce <ul> <li>2021 R1 and onwards</li> </ul>                        |
| Package Location                                | In SharePoint: Kensium Internal Products ><br>Documents > Package Repository > |

### Acknowledgements

Acumatica 2021 R1, R2, and Acumatica Commerce Edition are registered trademarks of Acumatica Inc. All Rights Reserved

### Notice

The information contained in this document is subject to change without notice.

Kensium Solutions LLC shall not be liable for any errors or incidental or illegal acts concerning the use of these release notes.

Reproduction, adaptation, or translation of this document is prohibited without prior written permission of Kensium Solutions, except as allowed under copyright laws. All Rights Reserved.

### **Version History**

| Version | Description   | Compiled           | Reviewed & | Approved By | Date       |
|---------|---------------|--------------------|------------|-------------|------------|
| Number  |               | Ву                 | Revised By |             |            |
| 8.23.0  | Release Notes | Documentation Team | Kishore C  |             | 19-11-2024 |

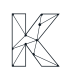

# **New Features and Enhancements**

# Optimized the space for the Location list in Fusion Warehouse Preferences screen

The number of locations displayed per page on the Fusion Warehouse Preferences screen was previously too limited, despite there being ample space available. This space has now been optimized to accommodate more locations.

🖾 Acumatica <u>م</u> ی Time and Expenses TOOLS . **FusionWMS** 4 ŵ × Finance Inquiries Preferences Transactions Reports Fusion Shipments In-Ship Location (Not in Shipment) Container Label Fusion Sales Order Prefer \$ Banking + Containers Fusion Balanced Transfers Wave Pick Combined Fusion Inventory Preferences FR-QpackPriority Fusion Customers Preferences Projects Wave Pick Individual Boards and Maps Down Stock Report Fusion Container Preferences Empty Locations Fusion Error Log Payables Fusion Warehouses Preference Wave Pick Summary Processes Ship Container Labels Receivables Fusion Cross Dock Ship Container Master Labels Process Containers Container ID Customization Show Less Sales Orders Purchases D Inventory Magento Connector Kensium License S FusionWMS . More Items 🕒 System Management

Navigate to Fusion Warehouse Preferences under Preferences as shown below.

#### Figure: Fusion Warehouse Preferences

Upon clicking you will be redirected to the following screen.

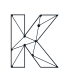

| Acumatica         | Search Q                          |                | Revision Two Products<br>Products Wholesale | 11/13/2024<br>2:10 AM | 🕐 💄 admin admin 🗸       |
|-------------------|-----------------------------------|----------------|---------------------------------------------|-----------------------|-------------------------|
| Time and Expenses | Fusion Warehouses Preferences     |                |                                             |                       | CUSTOMIZATION . TOOLS . |
| Finance           | 0 0 + 0 H X                       |                |                                             |                       |                         |
| \$ Banking        | Active: All   Branch: All         |                |                                             | 7 🗎                   | ۹                       |
| 2                 | E Warehouse Description /         | c Branch       |                                             |                       |                         |
| Projects          | <u>RETAIL</u> Retail Warehouse    | PRODRETAIL     |                                             |                       |                         |
| 0                 | SMWARE Service Management Wholes  | PRODWHOLE      |                                             |                       |                         |
| Payables          | TRUCK01 Service Truck 01          | PRODWHOLE      |                                             |                       |                         |
| (A) Description   | VA-RETAIL Services West Warehouse | SERVEAST       |                                             |                       |                         |
| ( Receivables     | VA-WHOLE Services East Warehouse  | SERVEAST       |                                             |                       |                         |
| 🐼 Customization   | WHOLESALE Wholesale Warehouse     | ☑ PRODWHOLE 12 |                                             |                       |                         |
| Sales Orders      |                                   |                |                                             |                       |                         |
| Purchases         |                                   |                |                                             |                       |                         |
| D Inventory       |                                   |                |                                             |                       |                         |
| Magento Connector |                                   |                |                                             |                       |                         |
| Kensium License   |                                   |                |                                             |                       |                         |
| S FusionWMS       |                                   |                |                                             |                       |                         |
| III More Items    |                                   |                |                                             |                       |                         |
| System Management |                                   |                |                                             |                       |                         |
| <                 | 1-6 of 6 records                  |                |                                             |                       | IC C > >I               |

Figure: Fusion Warehouses Preferences screen

Select any of the warehouses. For e.g. select Wholesale as warehouse. Previously there were no options to go to the next page which we have introduced in this version.

| 🕲 Acumatica       | Search                  | ۹ 🕲                                      |                    | Revision Two Products<br>Products Wholesale | 11/13/2024 🗸 🕜 💄 admin admin 🗸    |
|-------------------|-------------------------|------------------------------------------|--------------------|---------------------------------------------|-----------------------------------|
| Time and Expenses | Fusion Warehouses       | Preferences                              |                    |                                             | NOTES FILES CUSTOMIZATION TOOLS - |
| Finance           | ≊ ∽ + ĸ                 | < > >I                                   |                    |                                             |                                   |
| \$ Banking        | Warehouse ID: WH     WH | OLESALE ,P<br>clude in Pick Optimization |                    |                                             |                                   |
| Projects          |                         |                                          |                    |                                             |                                   |
| Payables          |                         | DCK X LOCATION ZONE                      |                    |                                             | All Records • V                   |
| Receivables       | B G D *Location ID      | Description                              | Cross Zone<br>Dock |                                             |                                   |
| S Customization   | > 0 D COUNTER           | Counter Sales                            |                    |                                             |                                   |
| S3* Customization | D DOCK                  | Loading Dock                             |                    |                                             |                                   |
| Sales Orders      | D DROPSHIP              | Drop Ship Only                           |                    |                                             |                                   |
|                   |                         | Kensium2024                              |                    |                                             |                                   |
| Purchases         | C D KENSIUM             | Kenslum                                  |                    |                                             |                                   |
|                   | NONSTK                  | Non Stock Location                       |                    |                                             |                                   |
| Inventory         | D PSHIP                 | Pallet Ship Location                     |                    |                                             |                                   |
|                   | PSTOCK                  | Pallet Stock                             |                    |                                             |                                   |
| Magento Connector | 0 D R 28                | Row 2                                    |                    |                                             |                                   |
|                   | 0 D R1                  | Row 1                                    |                    |                                             |                                   |
| Kensium License   | 0 D R10                 | Row 10                                   |                    |                                             |                                   |
| ~                 | 0 D R11                 | Row 11                                   |                    |                                             |                                   |
| S FusionWMS       | 0 D R12                 | R12                                      |                    |                                             |                                   |
|                   | 0 D R13                 | Row 13                                   |                    |                                             |                                   |
| More Items        | 0 D R14                 | Row 14                                   |                    |                                             |                                   |
|                   | 0 D R15                 | Row 15                                   |                    |                                             |                                   |
| System Management | 0 D R16                 | Row 16                                   |                    |                                             | Go to Next Page (PgDn             |
| <                 |                         |                                          |                    |                                             | ic < 🛃 X                          |

Figure: Option introduced to move to the next page

### New Screen introduced Fusion Error Log

Under the Fusion WMS a new screen has been added [Fusion Error Log] under Boards and Maps.

| 🕲 Acumatica         | Search Q           |                                    |                                                       | Revision Two Products<br>Products Wholesale                   | 11/13/2024<br>2:06 AM | 0 | <b>2</b> a | dmin ad | imin 🗸  |
|---------------------|--------------------|------------------------------------|-------------------------------------------------------|---------------------------------------------------------------|-----------------------|---|------------|---------|---------|
| Time and Expenses   | FusionWMS          |                                    |                                                       |                                                               |                       | Д | (ئ<br>ا    | <       | TOOLS - |
| Finance             | Transactions       | Inquiries                          | Reports                                               | Preferences                                                   |                       |   |            | - 1     |         |
| \$ Banking          | Fusion Shipments   | In-Ship Location (Not in Shipment) | Container Label                                       | Fusion Sales Order Preferences                                |                       |   |            |         |         |
| Projects            | Boards and Maps    | FR-QpackPriority                   | Wave Pick Individual                                  | Fusion Customers Preferences                                  |                       |   |            |         |         |
| Payables            | A Fusion Error Log | Empty Locations                    | Down Stock Report<br>Wave Pick Summary                | Fusion Container Preferences<br>Fusion Warehouses Preferences |                       |   |            | 1       |         |
| + Receivables       | Fusion Cross Dock  |                                    | Ship Container Labels<br>Ship Container Master Labels | Fusion Boxes                                                  |                       |   |            |         |         |
| Customization       | Process Containers |                                    | Container ID                                          |                                                               |                       |   |            |         |         |
| Sales Orders        |                    |                                    | Show Less A                                           |                                                               |                       |   |            |         |         |
| Purchases           |                    |                                    |                                                       |                                                               |                       |   |            |         |         |
| D Inventory         |                    |                                    |                                                       |                                                               |                       |   |            |         |         |
| Magento Connector   |                    |                                    |                                                       |                                                               |                       |   |            |         |         |
| Kensium License     |                    |                                    |                                                       |                                                               |                       |   |            |         |         |
| S FusionWMS         |                    |                                    |                                                       |                                                               |                       |   |            |         |         |
| III More Items      |                    |                                    |                                                       |                                                               |                       |   |            | 4       |         |
| 🕒 System Management |                    |                                    |                                                       |                                                               |                       |   |            |         |         |
| <                   |                    |                                    |                                                       |                                                               |                       |   |            | >       |         |

#### Figure: Fusion Error Log option

Upon clicking on [Fusion Error Log] you will get three following options to show the errors.

- Resolved
- Unresolved
- Both

| @ Acumatica       | Search Q                                                                                                    |                                           |             |              |               |        | Revision Two Products<br>Products Wholesale | 11/13/2024<br>2:06 AM | 💿 💄 adn      | in admin 🗸 |
|-------------------|----------------------------------------------------------------------------------------------------|-------------------------------------------|-------------|--------------|---------------|--------|---------------------------------------------|-----------------------|--------------|------------|
| Time and Expenses | Fusion Error Log                                                                                                    |                                           |             |              |               |        |                                             |                       | CUSTOMIZATIO | N TOOLS -  |
| Finance           | □ <b>○</b>                                                                                                    |                                           |             |              |               |        |                                             |                       |              |            |
| \$ Banking        | Show Errors: Unresolved ~<br>Resolved                                                                                                    |                                           |             |              |               |        |                                             |                       |              |            |
| Projects          | Unresolved<br>Both                                                                                                    |                                           |             |              |               |        |                                             |                       |              |            |
| Payables          | O     H     Image: Second second sec | Error Msg                                 | Error       | Warehouse ID | Shipment Nbr. | Status | Pick Status                                 | Customer              |              |            |
| Receivables       |                                                                                                    |                                           | Msg<br>Full |              |               |        |                                             |                       |              |            |
| Customization     | > 6 D 10/25/2024 0C SO.30.20.00                                                                                                    | Error processing shipment 006175: An erro | An err      | WHOLESALE    | 006175        | Open   | Committed                                   | AACUSTOMER            |              |            |
| Customization     |                                                                                                    |                                           |             |              |               |        |                                             |                       |              |            |
| Sales Orders      |                                                                                                    |                                           |             |              |               |        |                                             |                       |              |            |
| Purchases         |                                                                                                    |                                           |             |              |               |        |                                             |                       |              |            |
| D Inventory       |                                                                                                    |                                           |             |              |               |        |                                             |                       |              |            |
| Magento Connector |                                                                                                    |                                           |             |              |               |        |                                             |                       |              |            |
| Kensium License   |                                                                                                    |                                           |             |              |               |        |                                             |                       |              |            |
| 🐯 FusionWMS       |                                                                                                    |                                           |             |              |               |        |                                             |                       |              |            |
| III More Items    |                                                                                                    |                                           |             |              |               |        |                                             |                       |              | _          |
| System Management |                                                                                                    |                                           |             |              |               |        |                                             |                       |              |            |
| <                 |                                                                                                    |                                           |             |              |               |        |                                             |                       |              |            |

Figure: Error options under Fusion Error Log

Upon selecting [Both] if there is a Resolved and Unresolved error persist both will be shown. The Error Message Full will show the error description on mouse hover on the column as shown below.

| @ Acumatica       | Search Q                        |                                                                           |                                                                                                    |                      | Revision Two Products<br>Products Wholesale | 11/13/2024<br>2:07 AM | 0     | 2 admin  | admin 🗸 |
|-------------------|---------------------------------|---------------------------------------------------------------------------|----------------------------------------------------------------------------------------------------|----------------------|---------------------------------------------|-----------------------|-------|----------|---------|
| Time and Expenses | Fusion Error Log                |                                                                           |                                                                                                    |                      |                                             |                       | CUSTO | MIZATION | TOOLS . |
| Finance           |                                 |                                                                           |                                                                                                    |                      |                                             |                       |       |          |         |
| \$ Banking        | Show Errors: Unresolved         | ×.                                                                        |                                                                                                    |                      |                                             |                       |       |          |         |
| Projects          |                                 |                                                                           |                                                                                                    |                      |                                             |                       |       |          |         |
| Payables          |                                 |                                                                           | <b>N</b>                                                                                                    |                      |                                             |                       |       |          |         |
|                   | E U Resoli Created On Screen CD | Error Msg                                                                 | Error Warehouse ID<br>Msg<br>Full                                                                                               | Shipment Nbr. Status | Pick Status Cu                              | stomer                |       |          |         |
| Receivables       | > 0 D 10/25/2024 0C SO.30.20.00 | Error processing shipment 006175: An erro                                 | An err WHOLESALE                                                                                                    | 006175 Open          | Committed A                                 | ACUSTOMER             |       |          |         |
| Customization     |                                 | An error occurre<br>Weight value 149                                      | d during processing of the field<br>16.25000000 The weight                                                                      |                      |                                             |                       |       |          |         |
| Sales Orders      |                                 | spectred exceed<br>Choose a bigger<br>Inner Exception:<br>the max, weight | s tras max, weight of the box,<br>box or use multiple boxes.<br>The weight specified exceeds<br>of the box. Choose a bigger box |                      |                                             |                       |       |          |         |
| Purchases         |                                 | PX.Data.PXCach<br>TNode copy, TNo<br>PX.Data.PXCach                       | e'1.FillWithValues(TNode item,<br>ode newitem) at<br>e'1.Update(Object data,                                                    |                      |                                             |                       |       |          |         |
| Diventory         |                                 | Boolean bypassi<br>PX.Data.PXCach<br>Boolean bypassi                      | nterceptor) at<br>e 1.Update(Object data,<br>interceptor) at                                                                    |                      |                                             |                       |       |          |         |
| Magento Connector |                                 | PX.Data.PXSelec<br>Fusion.WMSAdv<br>CalcPackageValu                       | IDase 1.Update(Table item) at<br>anced.FRSOShipmentEntryExt.<br>ues(SOPackageDetailEx                                           |                      |                                             |                       |       |          |         |
| Kensium License   |                                 | Fusion. WMSAdv<br>Gen ShippingPall<br>Fusion. WMSAdv                      | anced.FRSOShipmentEntryExt.<br>ets(SOShipment shipment) at<br>ranced.FRSOShipmentEntryExt.                                      |                      |                                             |                       |       |          |         |
| 😵 FusionWMS       |                                 | Precommeracka                                                             | ge(r*Adapter adapter)                                                                                                    |                      |                                             |                       |       |          |         |
| More Items        |                                 |                                                                           |                                                                                                    |                      |                                             |                       |       |          |         |
| System Management |                                 |                                                                           |                                                                                                    |                      |                                             |                       |       |          |         |
|                   |                                 |                                                                           |                                                                                                    |                      |                                             |                       | K     | <        | > >1    |

#### Figure: Full Error Message

For Unresolved Error Message if you check the [Resolve] check box and save it will disappear.

| Acumatica         | Search                    | <u>م</u> ک  |                                           |                      |              |               |        | Revision Two Products<br>Products Wholesale | 11/13/2024<br>2.08 AM | 0  | 💄 admin     | admin 🗸 |
|-------------------|---------------------------|-------------|-------------------------------------------|----------------------|--------------|---------------|--------|---------------------------------------------|-----------------------|----|-------------|---------|
| Time and Expenses | Fusion Error Log          |             |                                           |                      |              |               |        |                                             |                       | cu | STOMIZATION | TOOLS - |
| Finance           | <u>م</u>                  |             |                                           |                      |              |               |        |                                             |                       |    |             |         |
| \$ Banking        | Show Errors: Unresolved   | ~           |                                           |                      |              |               |        |                                             |                       |    |             |         |
| Projects          |                           |             |                                           |                      |              |               |        |                                             |                       |    |             |         |
| Payables          | ८ ⊢ ⊠                     |             |                                           |                      |              |               |        |                                             |                       |    |             |         |
|                   | B G D Reson Created On Sc | creen CD    | Error Msg                                 | Error<br>Msg<br>Full | Warehouse ID | Shipment Nbr. | Status | Pick Status                                 | Customer              |    |             |         |
| (+) Receivables   | > 0 D 10/25/2024 00 S     | SO 30 20 00 | Error processing shipment 006175: An erro | An err               | WHOLESALE    | 006175        | Open   | Committed                                   | AACUSTOMER            |    |             |         |
| Customization     |                           |             |                                           |                      |              |               |        |                                             |                       |    |             |         |
| Sales Orders      |                           |             |                                           |                      |              |               |        |                                             |                       |    |             |         |
| Purchases         |                           |             |                                           |                      |              |               |        |                                             |                       |    |             |         |
| Diventory         |                           |             |                                           |                      |              |               |        |                                             |                       |    |             |         |
| Magento Connector |                           |             |                                           |                      |              |               |        |                                             |                       |    |             |         |
| Kensium License   |                           |             |                                           |                      |              |               |        |                                             |                       |    |             |         |
| S FusionWMS       |                           |             |                                           |                      |              |               |        |                                             |                       |    |             |         |
| More Items        |                           |             |                                           |                      |              |               |        |                                             |                       |    |             |         |
| System Management |                           |             |                                           |                      |              |               |        |                                             |                       |    |             |         |
| <                 |                           |             |                                           |                      |              |               |        |                                             |                       |    |             |         |

Figure: Upon checking the Resolve Check box, the unresolved error will disappear.

Now if you select Resolved from the drop-down the error will be shown.

#### Alternate ID Description field from Allocations screen is ReadOnly.

The Allocation field "Alternate ID Description" in Shipment screen has now changed to [Read Only] mode from editable.

When you create a Sales Order and click on create shipment the application will take you through to the Shipment screen. In the [Line Details] tab of Shipment Screen a pop up is generated. Within the pop up [Alternate ID Description] column is available which displays the alternate id of the stock item which you have selected in the Sales Order screen.

| • Acumatica         | Search Q 🕑                                                                                                    | Revision Two Products<br>Products Wholesale | 10/22/2024<br>4:35 AM ↔ ⑦ 💄 admin admin ↔  |
|---------------------|----------------------------------------------------------------------------------------------------|---------------------------------------------|--------------------------------------------|
| 🛣 Favorites         | Shipments<br>005765 - Alta Ace                                                                                                    | C NOTES                                     | ACTIVITIES FILES CUSTOMIZATION TOOLS -     |
| 🕑 Data Views        | ら 彩 園 の + 音 K く > >I CONFIRM SHIPMENT HOLD PRINT CONTAINERS LABELS …                                                                                                    |                                             |                                            |
| ₩ Material Requirem | Shipment Nbr.:         005765         P         Customer:         AACUSTOMER - Afta Ace         P         Shipped Quantity:         3.00           Type:         Shipment         Location:         MAN +         Line Details         Line Details                                                                                                    | ×                                           | ^                                          |
| Time and Expenses   | Status:         Open         Watchoose ID         RETAIL           Operation:         Issue         Order Priority:         3 - Stat         Unassigned Dty-         0.00         • Start Lot/Serial Number:         SRF000051           Shipmant Date:         102/2024 -         Weidegroup:         Ocurrity to Generate         0.00         • Start Lot/Serial Number:         CRVPRATE                                                                                                    |                                             |                                            |
| Finance             | Created On: 10/22/2024 3 30 AM Owner: Maxwel 🔿 + 🗙 🖂 🗵                                                                                                    |                                             |                                            |
| \$ Banking          | Description: Invento *Loci *LotiSerial Qui U *E: Description Atternat P<br>ID Note: Do Description Description (D) Description (D) (D) (D) (D) (D) (D) (D) (D) (D) (D)                                                                                                    | UOI Pac<br>Picł Qua<br>Qty                  |                                            |
| Payables            | CHARGE CHURKE SHIPPING PROMOES PUSION INV<br>C + C X LINE DETAILS ADD ORDER INVENTO<br>ARC PAL SRF00001 1.00 E Arclic Mouse                                                                                                    | 0.0000 1.00                                 |                                            |
| + Receivables       | ARC FPAL SRF000002 100 E Arctic Mouse Physe Physe P | 0.0000 1.00 cked Qty. P                     | acked Qty. Lot/Serial Nbr. Expiration Date |
| 🐯 Customization     | > 6 D 3 000000 SO SC2002265 ARCTICMOU:<br>Alternate ID Descripti                                                                                                    | 0.00                                        | 3.00 <split></split>                       |
| Sales Orders        | Read Only now.                                                                                                    |                                             |                                            |
| Purchases           |                                                                                                    | 5 N                                         |                                            |
| Dinventory          |                                                                                                    | ок                                          |                                            |
| 🕑 System Management |                                                                                                    |                                             |                                            |
| Dashboards          |                                                                                                    |                                             |                                            |

Figure: Alternate ID Description is Read Only.

### SelfPack logic added to Quick Pack

When an item is to be packed individually i.e. is its own package on an Acumatica Shipment, Scanning or entering this BoxID on the handheld will create a unique package for this item / UOM. The dimensions and weight as established in the Acumatica Cross Reference table has been added.

### **Fusion-Customized Shipment Summary screen removed**

In Fusion WMS in Acumatica a new option is added as [Fusion Shipment] under the Transaction option. Shipment Summary screen is customized by Fusion as FR302001. So, when you perform the own customizations to the Acumatica Shipment Summary screen, these are gone along with the original screen. Now Fusion will be a separate screen in Fusion WMS Section.

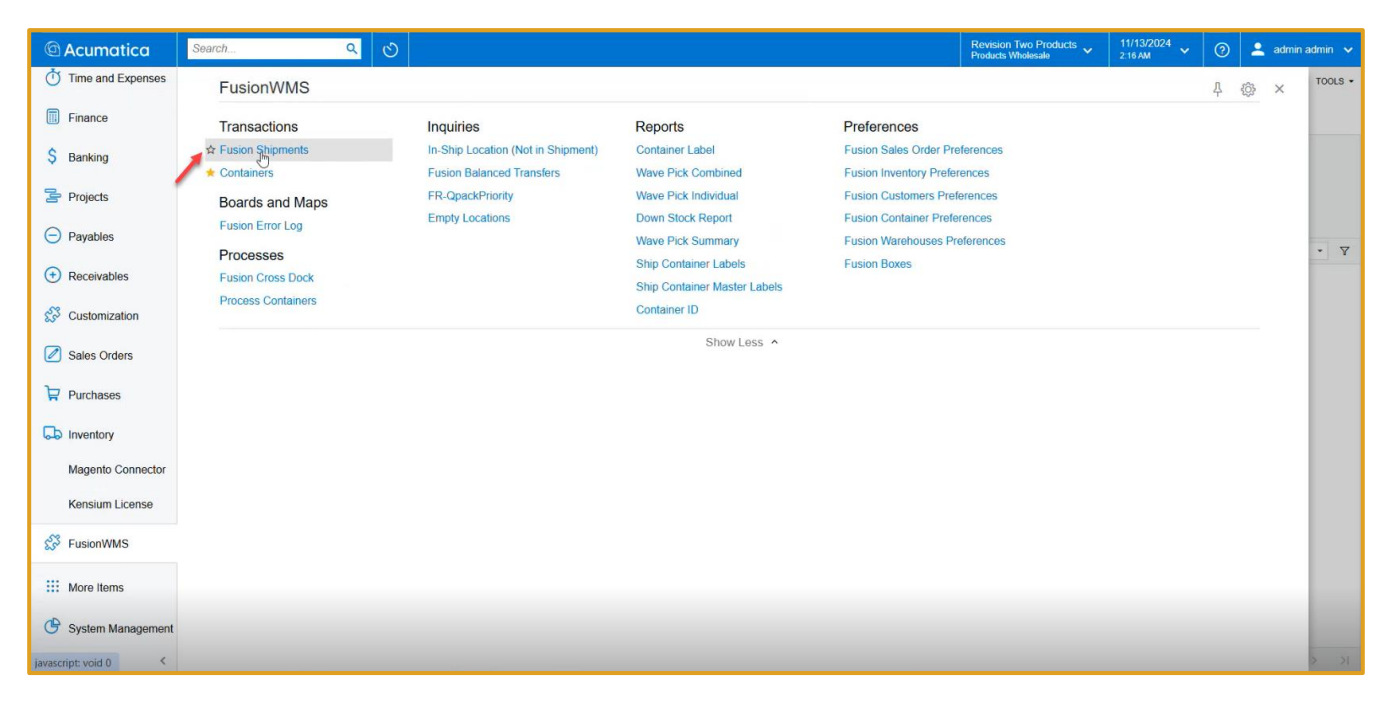

Upon clicking on the option, the application will take you through to the following screen which starts with FR as a dedicated Fusion Shipment Screen in Acumatica.

| 🖻 Acumatica       | Search      |                  | Q 🕑                  |                     |           |            |                         |              | Revision 1<br>Products W | wo Products       | 11/13<br>2:16 A | <sup>/2024</sup> × ② | 💄 admin admin 🥆     |
|-------------------|-------------|------------------|----------------------|---------------------|-----------|------------|-------------------------|--------------|--------------------------|-------------------|-----------------|----------------------|---------------------|
| Favorites         | Fusion Sh   | ipments<br>+ ℓ ⊡ | X                    |                     |           |            |                         |              |                          |                   |                 | cu                   | STOMIZATION - TOOLS |
|                   | Type: All 🔹 | Status: All - S  | Shipment Date: All 👻 | Customer: All -     | Warehouse | ID: All 👻  |                         |              |                          |                   |                 | ♡ 🖾                  | ۶                   |
| Time and Expenses | 🗄 Туре      | Shipment Nbr.    | Status               | Shipment Op<br>Date | peration  | Customer   | Customer Name           | Warehouse ID | Shipped<br>Quantity      | Shipped<br>Weight | Created On      | Staging Location     | Pick Status         |
| Finance           | > Shipment  | 006203           | Open                 | 11/4/2024 Is        | isue      | ANTUNSWEST | Antun's of Westchester  | WHOLESALE    | 3.00                     | 86.610000         | 11/4/2024       | 6565@#               | Committed           |
|                   | Shipment    | 006202           | Open                 | 11/4/2024 Is        | isue      | ASAHISUNTR | Asahi Sun Tours         | WHOLESALE    | 2.00                     | 1.000000          | 11/4/2024       | 020202               | Committed           |
| S Banking         | Shipment    | 006201           | Open                 | 11/4/2024 Is        | isue      | AACUSTOMER | Alta Ace                | WHOLESALE    | 5.00                     | 93.000000         | 11/4/2024       |                      | Committed           |
|                   | Shipment    | 006200           | Open                 | 11/4/2024 Is        | sue       | NAAAPASSOC | Naaap Associates        | WHOLESALE    | 3.00                     | 6.240000          | 11/4/2024       |                      | Picked              |
| Projects          | Shipment    | 006199           | Open                 | 11/4/2024 Is        | sue       | AACUSTOMER | Alta Ace                | WHOLESALE    | 2.00                     | 1.000000          | 11/4/2024       |                      | Picked              |
|                   | Shipment    | 006198           | Confirmed            | 11/4/2024 Is        | isue      | AACUSTOMER | Alta Ace                | WHOLESALE    | 3.00                     | 202.720000        | 11/4/2024       |                      | Shipped             |
| Payables          | Shipment    | 006197           | Open                 | 11/4/2024 Is        | isue      | AACUSTOMER | Alta Ace                | WHOLESALE    | 3.00                     | 202.720000        | 11/4/2024       |                      | Partial Pick        |
|                   | Transfer    | 006196           | Completed            | 11/4/2024 Is        | sue       | PRODRETAIL | Products Retail         | WHOLESALE    | 4.00                     | 10.880000         | 11/4/2024       |                      | Shipped             |
| Receivables       | Transfer    | 006195           | Completed            | 11/4/2024 Is        | isue      | PRODWHOLE  | Products Wholesale      | WHOLESALE    | 3.00                     | 8.160000          | 11/4/2024       |                      | Shipped             |
|                   | Shipment    | 006194           | Open                 | 11/4/2024 Is        | sue       | AACUSTOMER | Alta Ace                | WHOLESALE    | 3.00                     | 8.160000          | 11/4/2024       |                      | Packed              |
| S Customization   | Shipment    | 006193           | Open                 | 11/4/2024 Is        | sue       | AACUSTOMER | Alta Ace                | WHOLESALE    | 3.00                     | 105.440000        | 11/4/2024       |                      | Open                |
|                   | Shipment    | 006192           | Open                 | 11/1/2024 Is        | isue      | ABCVENTURE | ABC Capital Ventures    | WHOLESALE    | 2.00                     | 1.000000          | 11/1/2024       |                      | Picked              |
| Zales Orders      | Shipment    | 006191           | Open                 | 10/31/2024 Is       | isue      | AACUSTOMER | Alta Ace                | WHOLESALE    | 40.00                    | 32.000000         | 10/31/2024      |                      | Committed           |
|                   | Shipment    | 006190           | Open                 | 10/31/2024 Is       | sue       | AACUSTOMER | Alta Ace                | WHOLESALE    | 4.00                     | 10.880000         | 10/31/2024      |                      | Committed           |
| Purchases         | Shipment    | 006189           | Open                 | 10/31/2024 Is       | sue       | AACUSTOMER | Alta Ace                | WHOLESALE    | 6.00                     | 16.320000         | 10/31/2024      |                      | Committed           |
|                   | Shipment    | 006188           | Open                 | 10/31/2024 Is       | sue       | ACTIVESTAF | Active Staffing Service | WHOLESALE    | 2.00                     | 1.000000          | 10/31/2024      |                      | Committed           |
| linventory        | Shipment    | 006187           | Open                 | 10/31/2024 Is       | sue       | ABCVENTURE | ABC Capital Ventures    | WHOLESALE    | 2.00                     | 5.440000          | 10/31/2024      |                      | Committed           |
|                   | Shipment    | 006186           | Open                 | 10/31/2024 Is       | sue       | AACUSTOMER | Alta Ace                | WHOLESALE    | 3.00                     | 202.720000        | 10/31/2024      |                      | Picked              |
| Magento Connector | Shipment    | 006185           | Open                 | 10/31/2024 Is       | sue       | AACUSTOMER | Alta Ace                | WHOLESALE    | 6.00                     | 206.440000        | 10/31/2024      |                      | Committed           |
| Konsium Liconso   | Shipment    | 006184           | Open                 | 10/29/2024 Is       | sue       | AACUSTOMER | Alta Ace                | WHOLESALE    | 3.00                     | 8.160000          | 10/29/2024      |                      | Open                |
| Rensium License   | Shipment    | 006180           | Open                 | 10/25/2024 Is       | sue       | AACUSTOMER | Alta Ace                | WHOLESALE    | 40.00                    | 108.800000        | 10/25/2024      |                      | Committed           |
| S EusionW/MS      |             |                  |                      |                     |           |            |                         |              |                          |                   |                 |                      |                     |

Figure: Dedicated Fusion Shipment Screen

If you click on the shipment screen from Acumatica it will open the general shipment screen where the screen it starts with SO.

| < → C             | cumaticademo.kensiu  | umsolutions.com/ | /WMS-24R1WMS/(W(         | 5))/Main?So      | creenId=SO    | 3020PL     |                         |              |                                        |                    |                       | ९ ☆          | D         | <b>a</b> :             |
|-------------------|----------------------|------------------|--------------------------|------------------|---------------|------------|-------------------------|--------------|----------------------------------------|--------------------|-----------------------|--------------|-----------|------------------------|
| Acumatica         | Search               | Q                | ଓ                        |                  |               | <u>.</u>   |                         |              | Revision Two Pro<br>Products Wholesale | <sup>ducts</sup> ~ | 11/13/2024<br>2:17 AM | / ②          | 💄 admin ; | admin 🗸                |
| Favorites         | Shipments *          | ∕ ⊢ ⊠            |                          |                  |               |            |                         |              |                                        |                    | CUS                   | TOMIZATION - | TOOLS .   | Shipments              |
| U Data views      | Type: All · Status   | All - Shipment I | Date: All - Customer: Al | - Warel          | nouse ID: All |            |                         |              |                                        | Y                  | 8                     |              | م         | Shipment               |
| Time and Expenses | 🗟 🕼 🗋 Туре           | Shipment Nbr.    | Status                   | Shipment<br>Date | Operation     | Customer   | Customer Name           | Warehouse ID | Shipped<br>Quantity                    | Shipped<br>Weight  | Created On            |              |           | 5                      |
| Finance           | > 0 D Shipment       | 006203           | Open                     | 11/4/2024        | Issue         | ANTUNSWEST | Antun's of Westchester  | WHOLESALE    | 3.00                                   | 86.610000          | 11/4/2024             |              |           | Shipment<br>Details by |
| -                 | Shipment             | 006202           | Open                     | 11/4/2024        | Issue         | ASAHISUNTR | Asahi Sun Tours         | WHOLESALE    | 2.00                                   | 1.000000           | 11/4/2024             |              |           | Customer               |
| \$ Banking        | Shipment             | 006201           | Open                     | 11/4/2024        | Issue         | AACUSTOMER | Alta Ace                | WHOLESALE    | 5.00                                   | 93.000000          | 11/4/2024             |              |           |                        |
|                   | Shipment             | 006200           | Open                     | 11/4/2024        | Issue         | NAAAPASSOC | Naaap Associates        | WHOLESALE    | 3.00                                   | 6.240000           | 11/4/2024             |              |           |                        |
| Projects          | Shipment             | 006199           | Open                     | 11/4/2024        | Issue         | AACUSTOMER | Alta Ace                | WHOLESALE    | 2.00                                   | 1.000000           | 11/4/2024             |              |           |                        |
|                   | Shipment             | 006198           | Confirmed                | 11/4/2024        | Issue         | AACUSTOMER | Alta Ace                | WHOLESALE    | 3.00                                   | 202.720000         | 11/4/2024             |              |           |                        |
| Payables          | Shipment             | 006197           | Open                     | 11/4/2024        | Issue         | AACUSTOMER | Alta Ace                | WHOLESALE    | 3.00                                   | 202.720000         | 11/4/2024             |              |           |                        |
|                   | Transfer             | 006196           | Completed                | 11/4/2024        | Issue         | PRODRETAIL | Products Retail         | WHOLESALE    | 4.00                                   | 10.880000          | 11/4/2024             |              |           |                        |
| Receivables       | C D Transfer         | 006195           | Completed                | 11/4/2024        | Issue         | PRODWHOLE  | Products Wholesale      | WHOLESALE    | 3.00                                   | 8.160000           | 11/4/2024             |              |           |                        |
| 1000              | Shipment             | 006194           | Open                     | 11/4/2024        | Issue         | AACUSTOMER | Alta Ace                | WHOLESALE    | 3.00                                   | 8.160000           | 11/4/2024             |              |           |                        |
| Customization     | Shipment             | 006193           | Open                     | 11/4/2024        | Issue         | AACUSTOMER | Alta Ace                | WHOLESALE    | 3.00                                   | 105.440000         | 11/4/2024             |              |           |                        |
|                   | D Shipment           | 006192           | Open                     | 11/1/2024        | Issue         | ABCVENTURE | ABC Capital Ventures    | WHOLESALE    | 2.00                                   | 1.000000           | 11/1/2024             |              |           |                        |
| Sales Orders      | Shipment             | 006191           | Open                     | 10/31/2024       | Issue         | AACUSTOMER | Alta Ace                | WHOLESALE    | 40.00                                  | 32.000000          | 10/31/2024            |              |           |                        |
|                   | Shipment             | 006190           | Open                     | 10/31/2024       | Issue         | AACUSTOMER | Alta Ace                | WHOLESALE    | 4.00                                   | 10.880000          | 10/31/2024            |              |           |                        |
| Purchases         | Shipment             | 006189           | Open                     | 10/31/2024       | Issue         | AACUSTOMER | Alta Ace                | WHOLESALE    | 6.00                                   | 16.320000          | 10/31/2024            |              |           |                        |
|                   | D Shipment           | 006188           | Open                     | 10/31/2024       | Issue         | ACTIVESTAF | Active Staffing Service | WHOLESALE    | 2.00                                   | 1.000000           | 10/31/2024            |              |           |                        |
| D Inventory       | Shipment             | 006187           | Open                     | 10/31/2024       | Issue         | ABCVENTURE | ABC Capital Ventures    | WHOLESALE    | 2.00                                   | 5.440000           | 10/31/2024            |              |           |                        |
|                   | Shipment             | 006186           | Open                     | 10/31/2024       | Issue         | AACUSTOMER | Alta Ace                | WHOLESALE    | 3.00                                   | 202.720000         | 10/31/2024            |              |           |                        |
| Magento Connector | 0 D Shipment         | 006185           | Open                     | 10/31/2024       | Issue         | AACUSTOMER | Alta Ace                | WHOLESALE    | 6.00                                   | 206.440000         | 10/31/2024            |              |           |                        |
|                   | Shipment             | 006184           | Open                     | 10/29/2024       | Issue         | AACUSTOMER | Alta Ace                | WHOLESALE    | 3.00                                   | 8.160000           | 10/29/2024            |              |           |                        |
| Kensium License   | Shipment             | 006180           | Open                     | 10/25/2024       | Issue         | AACUSTOMER | Alta Ace                | WHOLESALE    | 40.00                                  | 108.800000         | 10/25/2024            |              |           |                        |
| 🔅 FusionWMS       | Shipment             | 006179           | Open                     | 10/25/2024       | Issue         | AACUSTOMER | Alta Ace                | WHOLESALE    | 1.00                                   | 2.720000           | 10/25/2024            |              |           |                        |
| ··· <             | 1-22 of 6143 records |                  |                          |                  |               |            |                         |              |                                        | IC C               | 1                     | of 280 pages | > >I      | <                      |

Figure: Shipment Screen in Acumatica starts with SO

This feature will help you to segregate the WMS Shipment screen even though the records will be available in both screens.

### Advanced Allocations introduced Pallets from Pallet Stock Checkbox

The Optimization Suite now has the ability to allocate Pallets from Pallet Stock (Advanced Allocations). These Pallets must not mix different items and must not be already assigned to a Shipment. Also, for Master Pack Container Types, the Pallet must have set a Box to be candidate for Advanced Allocation.

Navigate to Fusion Sales Order Preferences under Preferences in Fusion WMS.

| Acumatica            | Search Q                       |                                    |                                        | Revi                                                         | sion Two Products 🗸 | 11/13/2024<br>2:18 AM | 0 | : | admin a | idmin 🗸 |
|----------------------|--------------------------------|------------------------------------|----------------------------------------|--------------------------------------------------------------|---------------------|-----------------------|---|---|---------|---------|
| Time and Expenses    | FusionWMS                      |                                    |                                        |                                                              |                     |                       | д | ŝ | ×       | TOOLS - |
| Finance              | Transactions                   | Inquiries                          | Reports                                | Preferences                                                  |                     |                       |   |   |         |         |
| \$ Banking           | Fusion Shipments               | In-Ship Location (Not in Shipment) | Container Label                        | ☆ Fusion Sales Order Preference                              | es                  |                       |   |   |         |         |
| Projects             | Boards and Maps                | Fusion Balanced Transfers          | Wave Pick Individual                   | Fusion Customers Preference                                  | s                   |                       |   |   |         |         |
| Payables             | Fusion Error Log               | Empty Locations                    | Down Stock Report<br>Wave Pick Summary | Fusion Container Preferences<br>Fusion Warehouses Preference | ces                 |                       |   |   |         |         |
| Receivables          | Processes<br>Fusion Cross Dock |                                    | Ship Container Labels                  | Fusion Boxes                                                 |                     |                       |   |   |         | * Y     |
| Customization        | Process Containers             |                                    | Container ID                           |                                                              |                     |                       |   |   |         |         |
| Sales Orders         |                                |                                    | Show Less A                            |                                                              |                     |                       |   |   |         |         |
| Purchases            |                                |                                    |                                        |                                                              |                     |                       |   |   |         |         |
| linventory           |                                |                                    |                                        |                                                              |                     |                       |   |   |         |         |
| Magento Connector    |                                |                                    |                                        |                                                              |                     |                       |   |   |         |         |
| Kensium License      |                                |                                    |                                        |                                                              |                     |                       |   |   |         |         |
| 🔅 FusionWMS          |                                |                                    |                                        |                                                              |                     |                       |   |   |         |         |
| More Items           |                                |                                    |                                        |                                                              |                     |                       |   |   |         |         |
| System Management    |                                |                                    |                                        |                                                              |                     |                       |   |   |         |         |
| javascript: void 0 < |                                |                                    |                                        |                                                              |                     |                       |   |   |         |         |

Figure: Fusion Sales Order Preferences Option

Upon clicking on the option, you will be redirected to Fusion Sales Order Preferences screen. In the screen we have added two new checkboxes under Pick Optimization Settings.

- Advance Allocations (Pallets from Pallet Stock)
- Include Inner Pack

| Acumatica                 | Search Q 👌                                                                                                    | Revision Two Products<br>Products Wholesale | 11/13/2024<br>2:18 AM | ② 💄 admin     | admin 🗸 |
|---------------------------|----------------------------------------------------------------------------------------------------|---------------------------------------------|-----------------------|---------------|---------|
| Time and Expenses         | Fusion Sales Order Preferences                                                                                 |                                             |                       | CUSTOMIZATION | TOOLS - |
| Finance                   |                                                                                                    |                                             |                       |               |         |
| \$ Banking                | SALES ORDER SETTINGS                                                                                           |                                             |                       |               |         |
| Projects                  | CENERAL SETTINGS                                                                                               |                                             |                       |               |         |
| Payables                  | Aways allocate from Default bin Default shipment to current date                                               |                                             |                       |               |         |
| + Receivables             | PickList Numberin                                                                                              |                                             |                       |               |         |
| 🔗 Customization           | Optimize UOM Allocation                                                                                        |                                             |                       |               |         |
| Sales Orders              | Cluby, allocate from promety cests code  Advanced Allocations (Pallets from Pallet Stock)  Include Inner Packs |                                             |                       |               |         |
| Purchases                 |                                                                                                    |                                             |                       |               |         |
| Diventory                 |                                                                                                    |                                             |                       |               |         |
| Magento Connector         |                                                                                                    |                                             |                       |               |         |
| Kensium License           |                                                                                                    |                                             |                       |               |         |
| 🛱 FusionWMS               |                                                                                                    |                                             |                       |               |         |
| III More Items            |                                                                                                    |                                             |                       |               |         |
| General System Management |                                                                                                    |                                             |                       |               |         |
| <                         |                                                                                                    |                                             |                       |               |         |

Figure: New Check box Advance Allocation (Pallets from Pallet Stock).

If this is checked the details of the Inventory ID, Pallet Stock Location, Lot/ Serial Number (if assigned to the item), Container ID irrespective of Inner Pack and Master Pack, UOM details will be displayed on the shipment screen.

| Search Q                                                   |                                                                                                    | Revision Two Products<br>Products Wholesale | 10/29/2024 🗸 🧿 占       |
|------------------------------------------------------------|----------------------------------------------------------------------------------------------------|---------------------------------------------|------------------------|
| Shipments<br>006184 - Alta Ace                             |                                                                                                    | 🗅 NOTES                                     | ACTIVITIES FILES CUSTO |
| ← □ □ ν + □ κ < >                                          | X CONFIRM SHIPMENT HOLD PRINT CONTAINERS LABELS ····                                                          |                                             |                        |
| Shipment Nbr.: 006184 P Customer:                          | AACUSTOMER - Alta Ace 🖉 Shipped Quantity: 3.00                                                                |                                             |                        |
| Type: Shipment Location:                                   | MAIN - Primary Location Shipped Weight: 8.160000                                                              |                                             |                        |
| Status: Open Warehouse                                     | D: WHOLESALE - Wholesale Warehouse Shipped Volume: 9.000000                                                   |                                             |                        |
| Operation: Issue Order Priori                              | : 3 - Standard V Packages: 0                                                                                  |                                             |                        |
| * Shipment Date: 10/29/2024 🗎 Workgroup:                   | Package Weight: 0.000000                                                                                      |                                             |                        |
| Created On: 10/29/2024 2:51 PM Owner:                      | Maxwell Baker Pick Status: Open ~                                                                             |                                             |                        |
|                                                            | Staging Location:                                                                                             |                                             |                        |
| Description:                                               |                                                                                                    |                                             |                        |
| DETAILS ORDERS SHIPPING ADDRESSES                          | PACKAGES FUSION INNER PACKS DETAIL                                                                            |                                             |                        |
| ひ + ノ × LINE DETAILS ADD ORDER                             | INVENTORY SUMMARY SET SHIPPED QTY TO PACKED QTY 🛏 🗵                                                           |                                             |                        |
| B BaseOriginal: Order Order Nbr.<br>Type                   | ventory ID Free Location *UOM Shipped Qty. Ordered Qty. Open Qty. Picked                                      | Qty. Packed Qty. Lot/Serial Nbr.            | Expiration<br>Date     |
| > 0 D 3.000000 SO <u>SO008633</u>                          | ACOMPUT01 SPLIT> EA 3.00 3.00 0.00 0.                                                                         | 00 0.00                                     |                        |
|                                                            | Line Details                                                                                                  | :                                           | ×                      |
|                                                            | Unassigned Qty.: 0.00 Start Lot/Serial Number:                                                                |                                             |                        |
|                                                            | Quantity to Generate: 0.00 GENERATE                                                                           |                                             |                        |
|                                                            |                                                                                                    |                                             |                        |
|                                                            |                                                                                                    |                                             |                        |
|                                                            | Inventory *Locatio *Lot/ Quanti UOI *Expi Description Alternate ID Alternate ID Alternate ID Description Nbr. | Pic UOM Pa<br>UOI Pick Quar<br>Qty          | ick<br>titiț           |
|                                                            | AACO SHIPP 2.00 EA Acer Laptop Computer PID-000402 R1S1/Mast                                                  | er Pack EA 2.000000                         |                        |
|                                                            | AACO R1S1 1.00 EA Acer Laptop Computer DELL                                                                   | EA 1.000000                                 |                        |
|                                                            |                                                                                                    |                                             |                        |
| On Hand 13,857.00 EA, Available 4,643.00 EA, Available for |                                                                                                    |                                             | K                      |

Figure: Container Details

#### Master Pack Generic Box checkbox added to Fusion Boxes screen

We have added a new checkbox field "Master Pack Generic Box" to the Fusion Boxes screen to indicate, whenever possible, that the Package, to which this Box ID is assigned, is a Master Pack type. If the Field is not checked, then the package must be an Inner Pack by Default.

Navigate to [Fusion Boxes] under Fusion WMS as shown below.

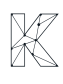

| Acumatica                                              | Search                           | ৎ ৩ |                                                                  |                                                                 | Rev<br>Proc                                                                                | rision Two Products 🗸 | 11/13/2024<br>2:22 AM | 0        | : | admin ad | dmin 🗸                             |
|--------------------------------------------------------|----------------------------------|-----|------------------------------------------------------------------|-----------------------------------------------------------------|--------------------------------------------------------------------------------------------|-----------------------|-----------------------|----------|---|----------|------------------------------------|
| Favorites                                              | FusionWMS                        |     |                                                                  |                                                                 |                                                                                            |                       |                       | <b>Д</b> | ŝ | ×        | ()<br>Shipments                    |
| Data Views                                             | Transactions<br>Fusion Shipments |     | Inquiries<br>In-Ship Location (Not in Shipment)                  | Reports<br>Container Label                                      | Preferences<br>Fusion Sales Order Preference                                               | ces                   |                       |          |   |          | Shipment<br>Confirmation           |
| <ul> <li>Time and Expenses</li> <li>Finance</li> </ul> | ★ Containers<br>Boards and Maps  |     | Fusion Balanced Transfers<br>FR-QpackPriority<br>Empty Locations | Wave Pick Combined<br>Wave Pick Individual<br>Down Stock Report | Fusion Inventory Preferences<br>Fusion Customers Preference<br>Fusion Container Preference | 95                    |                       |          |   |          | Shipment<br>Details by<br>Customer |
| \$ Banking                                             | Processes                        |     |                                                                  | Wave Pick Summary<br>Ship Container Labels                      | Fusion Warehouses Preferen<br>☆ Fusion Boxes                                               | ces                   |                       |          |   |          |                                    |
| <ul> <li>Projects</li> <li>Payables</li> </ul>         | Process Containers               |     |                                                                  | Ship Container Master Labels<br>Container ID                    | / *                                                                                        |                       |                       |          |   |          |                                    |
| Receivables                                            |                                  |     |                                                                  | Show Less A                                                     |                                                                                            |                       |                       |          |   |          |                                    |
| Sales Orders                                           |                                  |     |                                                                  |                                                                 |                                                                                            |                       |                       |          |   |          |                                    |
| Purchases                                              |                                  |     |                                                                  |                                                                 |                                                                                            |                       |                       |          |   |          |                                    |
| Magento Connector                                      |                                  |     |                                                                  |                                                                 |                                                                                            |                       |                       |          |   |          |                                    |
| Kensium License                                        |                                  |     |                                                                  |                                                                 |                                                                                            |                       |                       |          |   |          |                                    |
| S FusionWMS                                            |                                  |     |                                                                  |                                                                 |                                                                                            |                       |                       |          |   |          |                                    |
| javascript: void 0 <                                   |                                  |     |                                                                  |                                                                 |                                                                                            |                       |                       |          |   |          | <                                  |

Figure: Fusion Boxes

Upon clicking on the option, you will be redirected to [Fusion Boxes] Screen where we have added [Master Pack Generic Box].

| C Acumatica                                                                | Search       | <u>م</u> ی          |             |                         |   | Revision Two Products<br>Products Wholesale | 11/13/2024<br>2:22 AM | 0    | 💄 adı    | 1 |
|----------------------------------------------------------------------------|--------------|---------------------|-------------|-------------------------|---|---------------------------------------------|-----------------------|------|----------|---|
| A Favorites                                                                | Fusion Boxes |                     |             |                         |   |                                             |                       | CUST | OMIZATIO |   |
| 🕒 Data Views                                                               | 0 🖬 0        | ⊢ X                 |             |                         | _ |                                             |                       |      |          |   |
|                                                                            | Box ID       | FusionID            | Default Box | Master Pack Generic Box |   |                                             |                       |      |          |   |
| Time and Expenses                                                          | ALL HAIL     |                     |             |                         |   |                                             |                       |      |          |   |
|                                                                            | LARGE        | LARGE               |             |                         | - |                                             |                       |      |          |   |
| Einance                                                                    | > DALLET     | REDIOM              |             |                         |   |                                             |                       |      |          |   |
| C Raphing                                                                  | SMALL        | PALLET              |             |                         |   |                                             |                       |      |          |   |
| Danking                                                                    | TEST         | @#\$%^&*() .IHG7895 | 0           |                         |   |                                             |                       |      |          |   |
| Projects                                                                   | USPSLARGE    | 6                   |             |                         |   |                                             |                       |      |          |   |
| -                                                                          | USPSMED      |                     |             |                         |   |                                             |                       |      |          |   |
| Payables                                                                   | USPSSMALL    |                     |             |                         |   |                                             |                       |      |          |   |
|                                                                            | XLARGE       |                     |             |                         |   |                                             |                       |      |          |   |
| <ul> <li>Customization</li> <li>Sales Orders</li> <li>Purchases</li> </ul> |              |                     |             |                         |   |                                             |                       |      |          |   |
| linventory                                                                 |              |                     |             |                         |   |                                             |                       |      |          |   |
| Magento Connector                                                          |              |                     |             |                         |   |                                             |                       |      |          |   |
| Kensium License                                                            |              |                     |             |                         |   |                                             |                       |      |          |   |
| S FusionWMS                                                                |              |                     |             |                         |   |                                             |                       |      |          |   |
|                                                                            |              |                     |             |                         |   |                                             |                       |      |          |   |

Figure: New column Master Pack Generic Box

<u>Scenario I:</u>

Inner Pack: Yes

Self-Pack: No

Master Pack Generic Box: No.

With the above condition create a Sales Order only just enable Inner Pack as true / Yes and Master Pack No, only Inner Pack will be created.

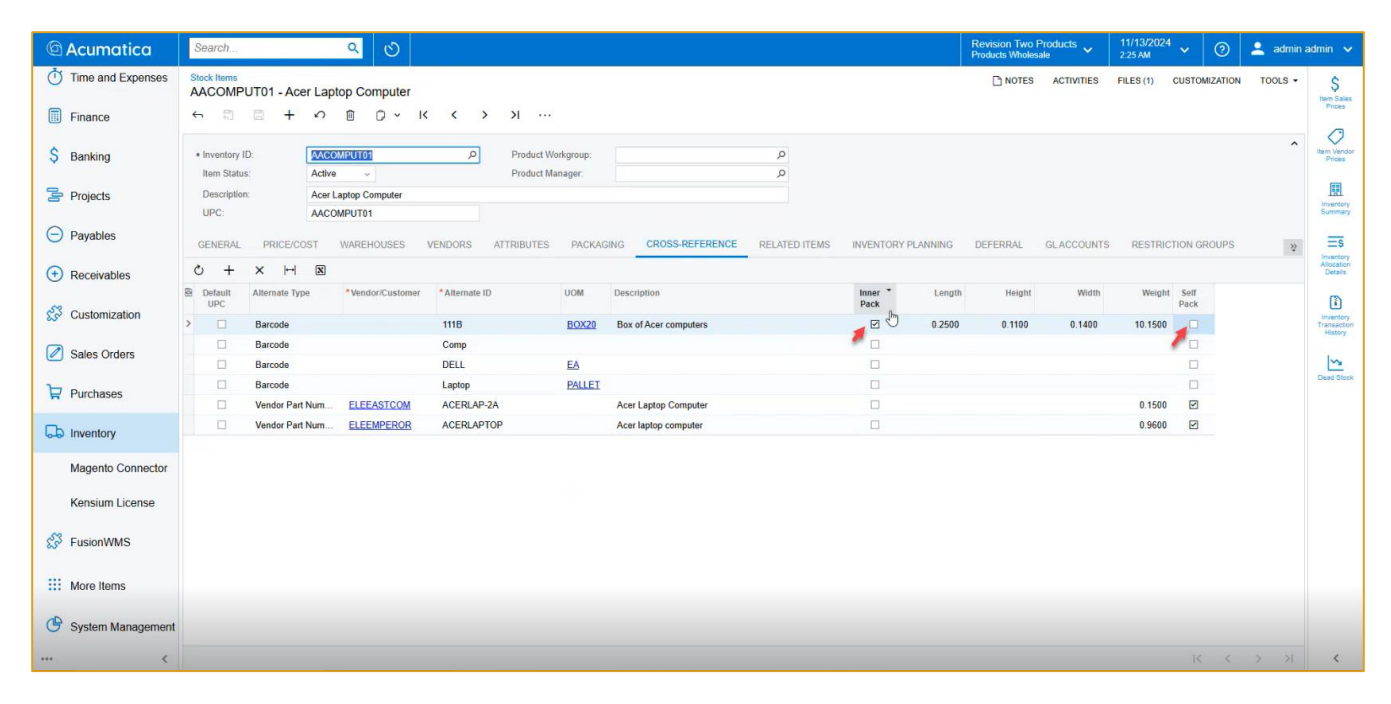

Figure: Inner Pack Yes, Self Pack No

|                                                                                                    | Image: Preventes       Fusion Boxes         Image: Preventes       Image: Preventes         Image: Preventes       Image: Preventes         Image: Preventes                                                                                                    | Acumatica         | Search Q                | ৩           |                         |
|----------------------------------------------------------------------------------------------------|----------------------------------------------------------------------------------------------------|-------------------|-------------------------|-------------|-------------------------|
| Image: Second second second | Image: Second Second | Favorites         | Fusion Boxes            |             |                         |
| Data Verify         B * Box ID         FusionID         Default Box         Master Pack. Generic Box           Image: Time and Expenses         ALL HAIL         Image: Time and Expenses         Image: Time and Expenses           Image: Finance         ALL HAIL         Image: Time and Expenses         Image: Time and Expenses           Image: Finance         PALLET         Image: Time and Expenses         Image: Time and Expenses           S Banking         SMALL         Image: Time and Expenses         Image: Time and Expenses           Image: Projects         USPSLARGE         Image: Time and Expenses         Image: Time and Expenses           Image: Projects         USPSLARGE         Image: Time and Expenses         Image: Time and Expenses           Image: Projects         USPSSMALL         Image: Time and Expenses         Image: Time and Expenses           Image: Projects         USPSSMALL         Image: Time and Expenses         Image: Time and Expenses           Image: Projects         USPSSMALL         Image: Time and Expenses         Image: Time and Expenses           Image: Projects         USPSSMALL         Image: Time and Expenses         Image: Time and Expenses           Image: Projects         USPSSMAL         Image: Time and Expenses         Image: Time and Expenses           Image: Projects         USPSSMAL         Image:                                                                                                    | Image: Section Frage       Frage       Default Box       Master Pack Generic Box         Image: Section Frage       ALL HAL       Image: Section Frage       Image: Section Frage         Image: Frage       ALL HAL       Image: Section Frage       Image: Section Frage         Image: Frage       PALLET       Image: Section Frage       Image: Section Frage         Image: Frage       PalleT       PALLET       Image: Section Frage         Image: Frage       Image: Section Frage       Image: Section Frage       Image: Section Frage         Image: Frage       Image: Section Frage       Image: Section Frage       Image: Section Frage       Image: Section Frage         Image: Frage       Section Frage       Image: Section Frage       Image: Section Frage       Image: Section Frage       Image: Section Frage         Image: Frage       Image: Section Frage       Image: Section Frage: Section Frage       Image: Section Frage                                                                                                    | Data Views        |                         |             |                         |
|                                                                                                    | Time and Expenses       ALLHAL       Image: Comparison of the comparison of the compariso                   |                   | S *Box ID FusionID      | Default Box | Master Pack Generic Box |
| LARGE       LARGE         Finance       MEDIUM         PALLET       Image: Comparison of the state of the state of t                                                                                       | LARGE LARGE   Finance MEDIUM   MEDIUM ImeDIUM   Patter Patter   SMALL Image: Image:                                                                                                   | Time and Expenses | ALL HAIL                |             |                         |
| Finance         MEDIUM         MEDIUM         Image: Constraint of the symbol of the symbol                            | Finance       MEDIUM       MEDIUM       Image: Constraint of the second of the second of the secon                            |                   | LARGE LARGE             |             |                         |
| > PALLET         PALLET           \$ Banking         \$MALL         \$MALL           TEST         @#\$%%*(1_H67895         \$           Projects         USPSLARGE         \$           USPSMED         \$         \$           Payables         USPSSMALL         \$           * Receivables         \$         \$                                                                                                    | > PALLET                                                                                                    | Finance           | MEDIUM MEDIUM           | 2           |                         |
| S         Banking         SMALL         Image: Constraint of the state of the state o                           | S     Banking     SMAL     Image: Constraint of the second of the second of the seco              |                   | > PALLET PALLET         |             |                         |
| TEST         @#%%-&%()_HG7895         Image: Comparison of the comparison of the comparison of th                  | TEST       @#\$%.4%_U_H67895       Image: Constraint of the formed of the formed                  | \$ Banking        | SMALL                   |             |                         |
| Projects         USPSLAGE         Image: Constraint of the system           Payables         USPSSMALL         Image: Constraint of the system           Projects         XLARGE         Image: Constraint of the system           Projects         XLARGE         Image: Constraint of the system                                                                                                    | Projects USPSLARGE   USPSWED Image: Comparison of the comparison of the c                 |                   | TEST @#\$%^&*()_JHG7895 |             |                         |
| Payables         USPSMED         Image: Comparison of the comparison of the com                  | Payables   Payables   USPSMED   USPSMEMLL   USPSMEMALL   XLARGE   XLARGE     XLARGE     XLARGE     XLARGE     XLARGE     XLARGE     Y Purchases     Inventory                                                                                                    | Projects          | USPSLARGE               |             |                         |
| Payables     USPSSMALL     ILARGE     ILARGE                                                                                                    | Payables     USPSSMALL     □       XLARGE     □       XLARGE     □       Sales Orders     □       Purchases     □                                                                                                    | -                 | USPSMED                 |             |                         |
| Receivables                                                                                                    | Receivables   XLARGE   XLARGE   XLARGE   XLARGE   XLARGE   XLARGE   XLARGE   XLARGE   XLARGE   XLARGE   XLARGE   XLARGE   XLARGE   XLARGE   XLARGE   XLARGE   XLARGE   XLARGE   XLARGE   XLARGE   XLARGE   XLARGE   XLARGE   XLARGE                                                                                                    | Payables          | USPSSMALL               |             |                         |
| + Receivables                                                                                                    | <ul> <li>Receivables</li> <li>Customization</li> <li>Sales Orders</li> <li>Purchases</li> <li>Inventory</li> </ul>                                                                                                    |                   | XLARGE                  |             |                         |
| Magento Connector                                                                                                    |                                                                                                    | magento Connector |                         |             |                         |
| Magento Connector<br>Kensium License                                                                                                    | Kensium License                                                                                                    | Kensium License   |                         |             |                         |
| Magento Connector<br>Kensium License<br>Si FusionWMS                                                                                                    | Kensium License                                                                                                    | Kensium License   |                         |             |                         |

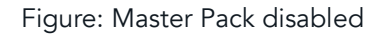

Scenario II:

Inner Pack: Yes

#### Self-Pack: Yes

Master Pack Generic Box: No.

With the above condition create a Sales Order only just enable Inner Pack as true / Yes and Master Pack Yes, only Inner Pack will be created.

Scenario III:

Inner Pack: Yes

Self-Pack: Yes

Master Pack Generic Box: Yes.

With the above condition create a Sales Order only if all the conditions are [Yes], then Master Pack will be created.

#### New GI to show Empty Locations

A GI has been introduced to show the empty locations. Navigate to Fusion WMS and under Inquiries a new GI [Empty Location] has been added.

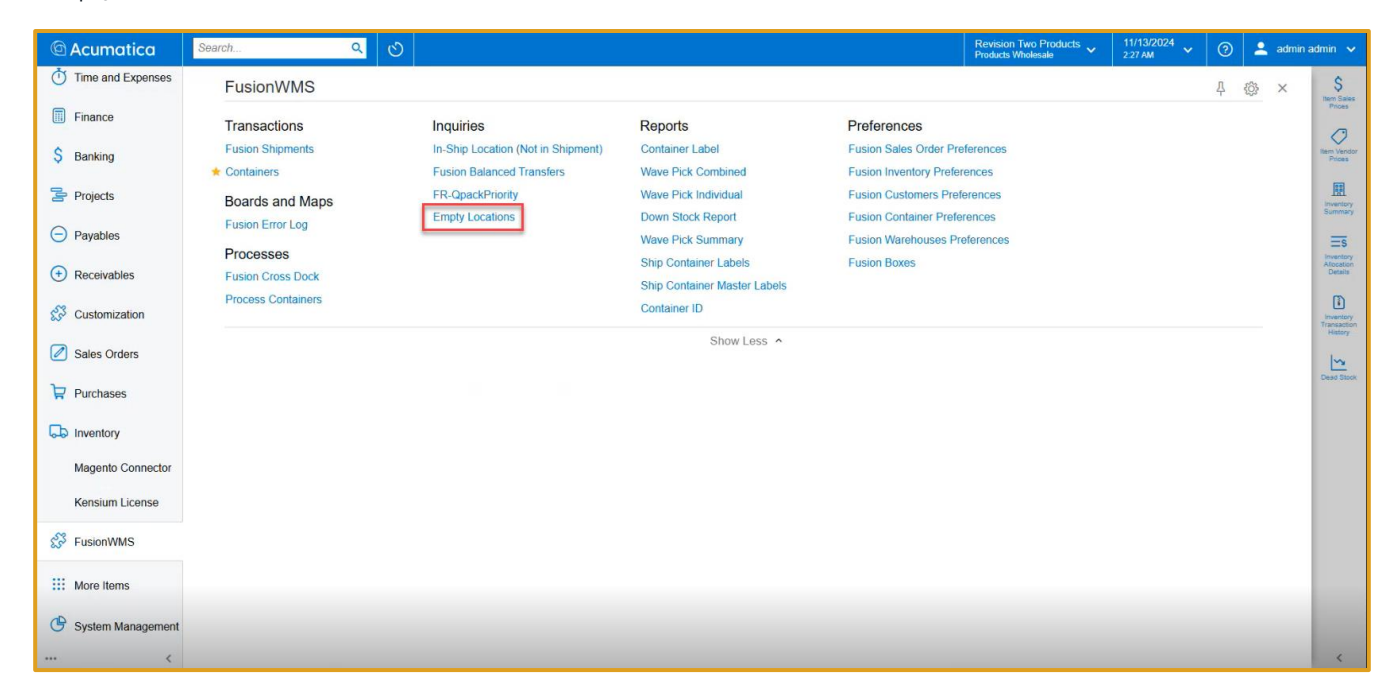

#### Figure: Empty Location added

Upon clicking the application will show the empty location based on the Warehouse selection.

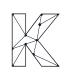

| Acumatica                           | Search Q                                    |                                       |  | Revision Two Products<br>Products Wholesale | 11/13/2024<br>2:27 AM | 0      | admin a   | admin 🗸 |
|-------------------------------------|---------------------------------------------|---------------------------------------|--|---------------------------------------------|-----------------------|--------|-----------|---------|
| Time and Expenses                   | Empty Locations                             |                                       |  |                                             |                       | CUSTOM | IZATION - | TOOLS - |
| Finance                             |                                             |                                       |  |                                             |                       |        |           |         |
| \$ Banking                          | Warehouse: WHOLESALE                        | ٩                                     |  |                                             |                       |        |           |         |
| S Desireda                          | Drag column header here to configure filter |                                       |  |                                             | Y 🗎                   |        |           | Q       |
| Projects                            | Warehouse ID Location ID                    |                                       |  |                                             |                       |        |           |         |
| Paughlas                            | > WHOLESALE COUNTER                         |                                       |  |                                             |                       |        |           |         |
| U Payables                          | WHOLESALE DOCK                              |                                       |  |                                             |                       |        |           |         |
| Receivables                         | WHOLESALE DROPSHIP                          |                                       |  |                                             |                       |        |           |         |
| - Receivables                       | WHOLESALE KENSIUM                           |                                       |  |                                             |                       |        |           |         |
| Customization                       | WHOLESALE NONSTK                            |                                       |  |                                             |                       |        |           |         |
| ~                                   | WHOLESALE R 28                              |                                       |  |                                             |                       |        |           |         |
| Sales Orders                        | WHOLESALE R10                               |                                       |  |                                             |                       |        |           |         |
| -                                   | WHOLESALE R11                               |                                       |  |                                             |                       |        |           |         |
| Purchases                           | WHOLESALE R12                               |                                       |  |                                             |                       |        |           |         |
|                                     | WHOLESALE R13                               |                                       |  |                                             |                       |        |           |         |
| Inventory                           | WHOLESALE R14                               | Empty Locations                       |  |                                             |                       |        |           |         |
| and the second second second second | WHOLESALE R15                               |                                       |  |                                             |                       |        |           |         |
| Magento Connector                   | WHOLESALE R16                               | · · · · · · · · · · · · · · · · · · · |  |                                             |                       |        |           |         |
| Kensium License                     | WHOLESALE R17                               |                                       |  |                                             |                       |        |           |         |
| Rensium Electrise                   | WHOLESALE R18                               |                                       |  |                                             |                       |        |           |         |
| S EusionWMS                         | WHOLESALE R19                               |                                       |  |                                             |                       |        |           |         |
| ~                                   | WHOLESALE R153                              |                                       |  |                                             |                       |        |           |         |
| III Moro Home                       | WHOLESALE RZ                                |                                       |  |                                             |                       |        |           |         |
| Wore items                          | WHOLESALE R20                               |                                       |  |                                             |                       |        |           |         |
| G System Management                 | WHOLESALE RZI                               |                                       |  |                                             |                       |        |           |         |
| U Uystom management                 | THINKESPILE RZZ                             |                                       |  |                                             |                       |        |           |         |
| <                                   | 1-21 of 59 records                          |                                       |  |                                             |                       | 1 0    | f 3 pages | > >     |

Figure: Empty Location in the Warehouse Screen

This feature will facilitate to identify the empty locations. Against a specific warehouse you can easily track empty locations if any. Once you assign any quantity against the location it will not be displayed on the empty location screen.

### **Installation Changes**

There are no installation changes included in this release.

# **UI Changes**

There are no UI changes included in this release.

| Workspace | Screen | Entity |
|-----------|--------|--------|
|           |        |        |

# **Known Bugs and Issues**

- The inventory summary of an item was incorrect (the quantity in the SO Allocation was not correct) after processing the shipment where it was included, an 'Unassigned' location is generated in negative numbers in SO Booked, which did not exist before.
- We have fixed the Fix Inventory Summary when using both serial / lot tracking and Containers.
- The default Acumatica feature 'Print labels' from the label section is missing on the shipment screen when publishing the WMS Advanced Package.
- The commit process encountered errors when attempting to process shipments of 40 containers or more. Additionally, some transfers remain unbalanced and lack a corresponding reference number.
- Multipack module was not allowing the user to load the Shipment again after Saving, so the user cannot Commit the Shipment.
- After scanning different UOMs from Base in Quick Pack module, the quantities in the Packages were incorrect.
- Kensium WMS 8.23.00 officially supported build of Acumatica 24R1, was upgraded to Build 24.113.0010.
- When the handheld device (HH) is first installed and the user accesses the Pack module and loads a shipment, the HH prompts for the location instead of the box ID, which results in an error in the application.
- When the users Save a Shipment after performing a Pack (Sometimes Pick) the App sets the Shipment
  Pick Status from "Picking "to the right status (Partial Pack/Packed/etc) and then reloads the shipment to
  keep packing or to commit, then the App updates the Shipment Pick Status again to set it as "Picking ".
  These were unnecessary additional API calls that can be avoided by analyzing the shipment, if it is going
  to be reloaded then there is no need of updating it from Picking->Packed->Picking.

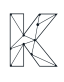